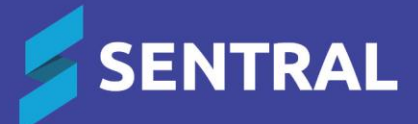

# Activity Rollover for Teaching Groups – NSW DoE Schools

November 2024

## Contents

| verview 3              | \$ - |
|------------------------|------|
| oll over Group Types 3 | 3 -  |
| Overview3              | ; -  |
| Steps 3                | 3 -  |

### Overview

Many of our schools start the process of transitioning students, staff, year levels, households, teaching groups and roll classes for the future year before the current year ends. This guide describes how to rollover a teaching group from an activity.

There are other groups of students and staff that you need to create and sync up to the NSW DoE's system. These may be your Peer Support groups or Excursion/Incursion groups. In Sentral, these sorts of groups are managed in the Activities module.

Sentral will sync activities that are created against a category with a nominated Group Type back to NSW DoE's system.

NSW DoE group types are:

- EXC Excursion/Incursions
- EC Extra-Curricular
- OTHER Other Activity Group
- PSG Peer Support Group
- SRE Special Religious Education
- SPO Sport.

# Roll over Group Types

### Overview

Sentral provides a 'Copy' functionality that allows schools to copy existing activities (linked to a teaching group via a category) and select a future cycle instance so that information can be sync up to the NSW DoE's system for the following year.

#### **Steps**

- 1. Select the Sentral menu icon **iii** and then under Insights, select Activities. The Activities home screen displays.
- 2. From the search box located in the top-right corner, type and select an activity name that is linked to a teaching group.

Alternatively, you can select a specific category from the left menu, view all activities within the selected category, and then select an activity.

3. Select Copy from the activity dashboard.

| Activities                  |   |                   |            |           |                 |            |               |                 |                   |                   | Search Activities |                    | ۹                |
|-----------------------------|---|-------------------|------------|-----------|-----------------|------------|---------------|-----------------|-------------------|-------------------|-------------------|--------------------|------------------|
| Home                        |   | Activities        | > Excursio | ns > DOE- | Rugby excursion | n          |               |                 |                   |                   |                   | Edit               | Сору             |
| Excursions                  | ^ | <b>~</b> -        |            |           |                 | <b>O</b>   |               |                 | <b></b>           |                   | <b>—</b>          | Excursion Details  | 1                |
| All                         |   | Step 1<br>Excursi | ons: DC    | E - Ruaby | excursio        | Step 2     |               |                 | Step 3            |                   | Step 4            | Published t        | to Portal        |
| Test                        |   |                   |            |           | 0.0001010       |            |               |                 |                   |                   |                   | Organisers:        |                  |
| Archived                    |   | 2024 - An         | nual       | ~         |                 |            |               |                 | Excursior         | ns: DOE - Rugby   | excursion         | Farhana Hasnat     |                  |
| Inconstant Datting          | ~ |                   |            |           |                 |            |               |                 | Unpu              | blish from Portal | Archive Activity  | Students:          | 6 Participants   |
| Important Battles           | Ť | Total stude       | ents: 6    |           |                 |            |               |                 | Export Results    | Email - Print -   | Manage -          | Inactive student:  | 0 Participants   |
| CAPA                        |   |                   |            |           |                 |            |               |                 |                   |                   |                   | Students Permissio | n 1 Participants |
| Sport                       | ~ |                   |            | Surname 🖨 | First<br>Name ✿ | Year<br>⊥³ | External ID 🖨 | Roll<br>Class 🖨 | Flags             | Responses         | Invoices          | Given              |                  |
| Incontrol Economics TEDM    |   |                   | Quarters   | Abbett    | Katohin         | 7          | APR001        | 7.fomala        | Described on Ohme |                   | 110 000 10001     | Venue:             | [LOTR] Erebor    |
| Imported Excursion - LERM   |   |                   | Student    | ADDOLL    | Ratelyn         | /          | ADDUUT        | 7-temale        | Permission Given  | View<br>Response  | 199756-43521      | Cycle:             | Annual           |
| Imported Excursion - ANNUAL |   |                   | Student    | Abernathy | Eliane          | 7          | ABE004        | 7-female        |                   |                   | INV756-43522      | Show in Reports:   | Yes              |
| Income dia secole           |   |                   |            |           |                 |            |               |                 |                   |                   |                   | 1- CDI -           | N1               |

- 3 -

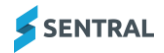

4. Select a future cycle instance from the dropdown.

The dropdown list shows all existing cycle instances. You can create a new cycle instance from Activity Setup | Cycles section.

|   | Copy Activity                                                                                                    | × |
|---|----------------------------------------------------------------------------------------------------|---|
|   | Copying Excursion DOE - Rugby excursion                                                                                               |   |
|   | Cycle Instance: 2025 - Annual                                                                                                    |   |
|   | ▲ The list shows all existing cycle instances. You can create a new cycle instance from <u>"Activity Setup-&gt; Cycles</u> " section. |   |
|   |                                                                                                    |   |
|   |                                                                                                    |   |
|   | Cancel Copy Activi                                                                                                    | у |
| _ | iless 7 ADA003 7-male                                                                                                    |   |

5. Select Copy Activity.

The Activity Edit screen displays.

6. Select a Start and End Date. Also make necessary changes to information in other fields if required.

| Activities > Excursion       | s > Copy DOE - Rugby excursion                       |
|------------------------------|------------------------------------------------------|
| Overview Costs               | Excursion Academic Reports Questions                 |
| Copy Excursion               | s: DOE - Rugby excursion                             |
| Excursion Detai              | ils                                                  |
| Excursion Name:              | DOE - Rugby excursion                                |
| Code:                        |                                                      |
|                              | Code that can be used to uniquely identify an event. |
| Start Date:                  | i ★ clear Start Time: Not Set ③                      |
| End Date:                    | Sector End Time: Not Set ③                           |
| Permission Form<br>Due Date: | i ★ clear                                            |
| Event Details:               |                                                      |

7. Select Copy.

Sentral will sync activities that are created against a category with a nominated Group Type back to NSW DoE's system.

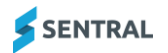